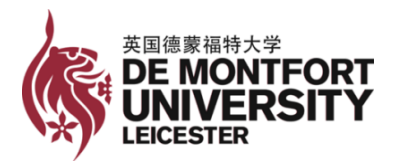

英国德蒙福特大学 2022 年 9 月入学学费/押金缴纳指南 De Montfort University Payment Guidance, Sep. 2022

- ▶ 请缴纳学费/押金前,务必确认最终可以满足我校录取要求。
- ▶ 付款凭证是换取 CAS 的必备材料。学生换取 CAS 后,方可进行签证申请。
- 1. 缴纳金额说明
- ▶ 2022 年 8 月 31 日 (含)之前缴纳费用的学生,需缴纳 4000 英镑学费押金换取 CAS,用于签证。
- ▶ 2022年9月1日(含)之后缴纳费用的学生,需缴纳50%学费换取CAS,用于 签证。
- ▶ 入学注册前,需缴纳50%学费。
- ▶ 正式开课前,需交齐100%学费。
- 2. 缴纳方式说明
- 1) DMU 官方在线支付(首选, 1-2 个工作日到账)

入学注册完成前缴纳学费/押金: <u>https://epayment.dmu.ac.uk/international</u> 入学注册完成后缴纳剩余学费: <u>https://epayment.dmu.ac.uk/opentuition</u>

Step 1:通过以上链接进入相应 DMU 官网的在线支付系统,填写个人信息,勾上 "I accept the Terms and Conditions",点击 Continue 进入下一步

| n you expensive any presiding miningging in a                                                                                                    | r maning a paymon, prodo oan do on o no zon odo.               |
|----------------------------------------------------------------------------------------------------|----------------------------------------------------------------|
| Student Details                                                                                                    |                                                                |
| Student ID *                                                                                                    | Reference Number                                               |
| Date of Birth *                                                                                                    | 出生日期                                                           |
| Terms & Conditions                                                                                                    |                                                                |
| Please tick the following box to confirm that the second second s | you have read and accept the University's Terms and Conditions |
|                                                                                                    | Continue                                                       |

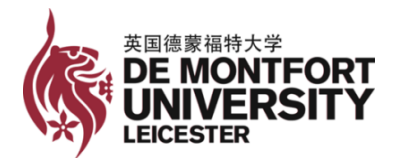

#### Step 2:

押金缴费系统默认缴纳金额是 4000 镑,金额可更改,但不能少于 4000 镑 (如下 图 1),点击 Continue 进入下一步;

已注册学生缴纳剩余学费,则在下方"Tuition Fees, Balance Outstanding" 左侧 打勾(如下图 2),金额可更改(无限制),点击 Continue 进入下一步。

#### Select Payment Option(s)

| on 0116 2577336. |
|------------------|
| on 0116 2577336. |
| on 0116 2577336. |
|                  |
|                  |
|                  |
|                  |
| Payment Method:  |
| Pay Now          |
|                  |

图 1

| Payment Amount:                     |                  | Payment Method: |  |
|-------------------------------------|------------------|-----------------|--|
| £ 12.00                             |                  | Pay Now         |  |
| べ 若尚未交齐 5                           | )%学费,金额会显        | 示在此处。           |  |
| Uttion Fees, Balance Outstanding 71 | 37.00 GBP 在读学生缴约 | 内剩余学费勾上左边方框即可   |  |

图 2

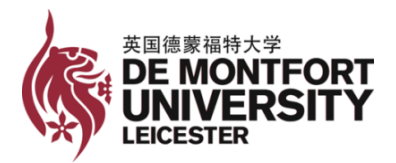

# Step 3: 在以下界面填写信息,点击 Continue 进入下一步

## Enter Payer Details

| Payer Address            |             |          |
|--------------------------|-------------|----------|
| Country *                | China 🗸     |          |
| Address 1 *              | 填写家庭住址      |          |
| Address 2                |             |          |
| Town / City *            | 所在城市        |          |
| County / State           |             |          |
| Postcode / Zipcode       |             |          |
|                          |             |          |
| Card Holder Name *       | 持卡人姓名       |          |
| Email Address *          | 收取支付确认信息的邮箱 |          |
| Confirm Email Address *  | 重复以上邮箱      |          |
| Contact Telephone Number |             |          |
| Back                     |             | Continue |

Step 4: 在以下界面选择卡片类型并填写卡片信息,点击 Continue 进入下一步

| Enter Payment Details             |                                                                  |          |
|-----------------------------------|------------------------------------------------------------------|----------|
| Selected Payment Method           |                                                                  |          |
| Debit/Credit Card Edit            |                                                                  |          |
| Enter Credit / Debit Card Details |                                                                  |          |
| Card Type *                       | VISA Visa<br>VISA Visa Debit<br>MasterCard<br>VISA Visa Electron |          |
| Card Holder Name *                | 持卡人姓名                                                            |          |
| Card Number *                     | 卡号                                                               |          |
| Card Security Code *              | 3 位安全码,通常在卡背面                                                    |          |
| Expiry Date *                     | MM VYYY V 卡片有效期                                                  |          |
| Start Date                        | MM • YYYY •                                                      |          |
| Back                              |                                                                  | Continue |

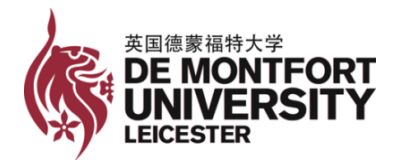

Step 5: 确认信息无误,完成支付

请注意:由于卡片类型及开户行不同,最终支付确认页面会有所不同,请以具体支 付确认页面内容为准

2) 支付宝支付(5-7个工作日到账,具体以实际到账日期为准)

Step 1: 支付宝搜索留学缴费,点击进入"留学缴费"

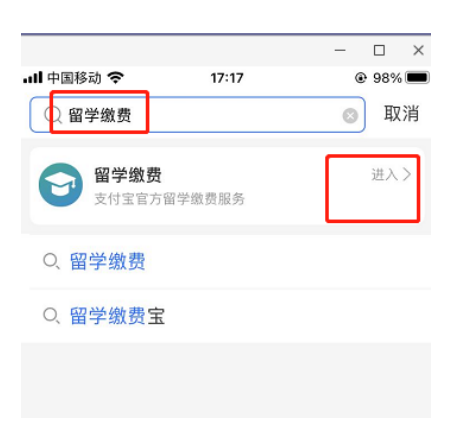

Step 2: 在以下位置输入学校全称, "德蒙福特大学"或"De Montfort University", 点击"选择"进入

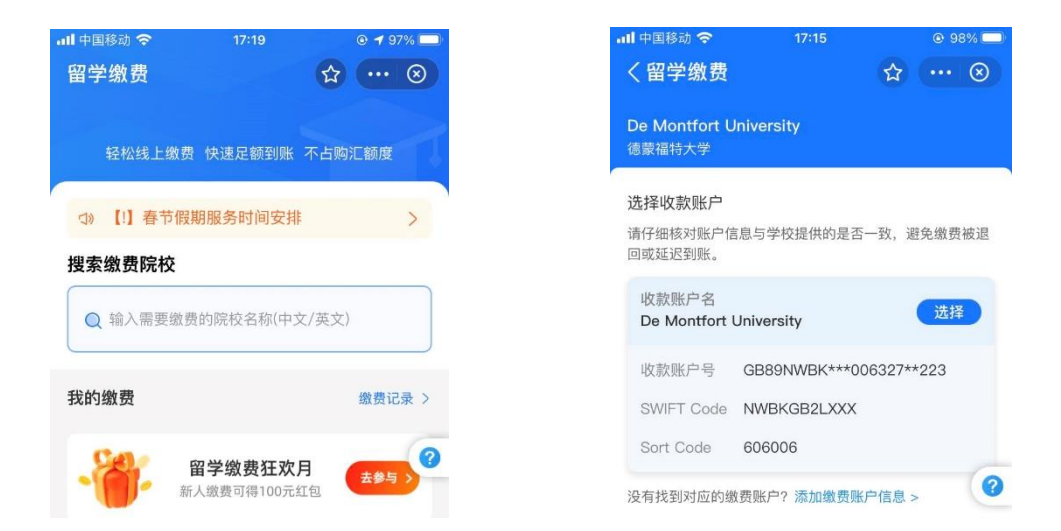

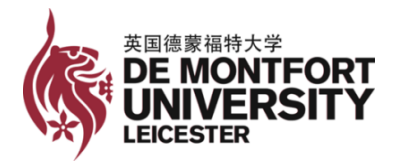

Step 3: 点击账户信息进入以下界面,填充完整学校账号

(GB89NWBK60600632759223)完成校验,点击下一步

| 山中国移动 🗢       | 17:23             | @ 97% 🛄     |
|---------------|-------------------|-------------|
| く留学缴费         |                   | ☆ … ⊗       |
|               |                   |             |
| De Montfort l | Iniversity        |             |
|               |                   |             |
| 请输入空缺的        | 」数字来校验收款则         | 长尸号         |
| GB89NW        | BK 6 0 6 00       | 06327 5 9 2 |
| 23            |                   |             |
| ✓ 核对成功        |                   |             |
|               |                   |             |
| 收款账户名         | De Montfort Unive | ersity      |
| SWIFT Code    | NWBKGB2LXXX (     |             |
| Sort Code     | 606006            |             |
|               |                   |             |
| 9             |                   | 6           |
|               | <u>ل</u> و-ب      |             |

Step 4: 输入需要缴纳的金额,点击下一步

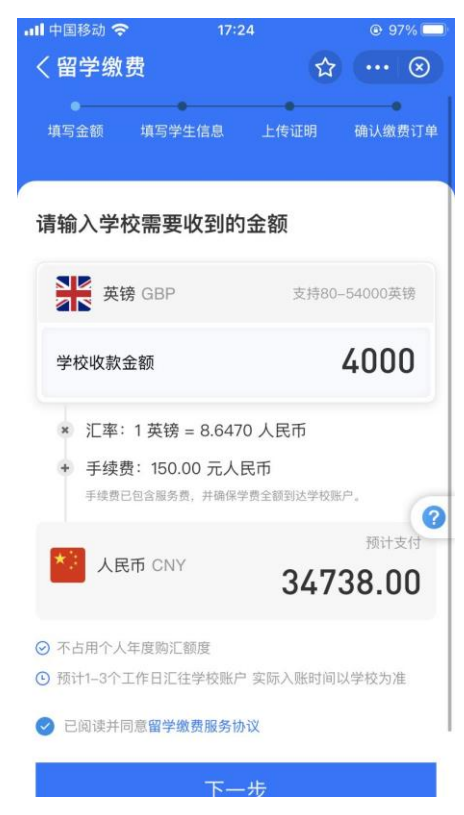

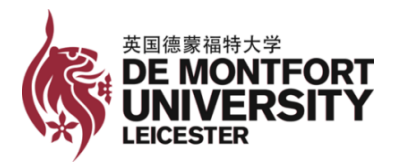

## Step 5: 根据要求填写学生信息

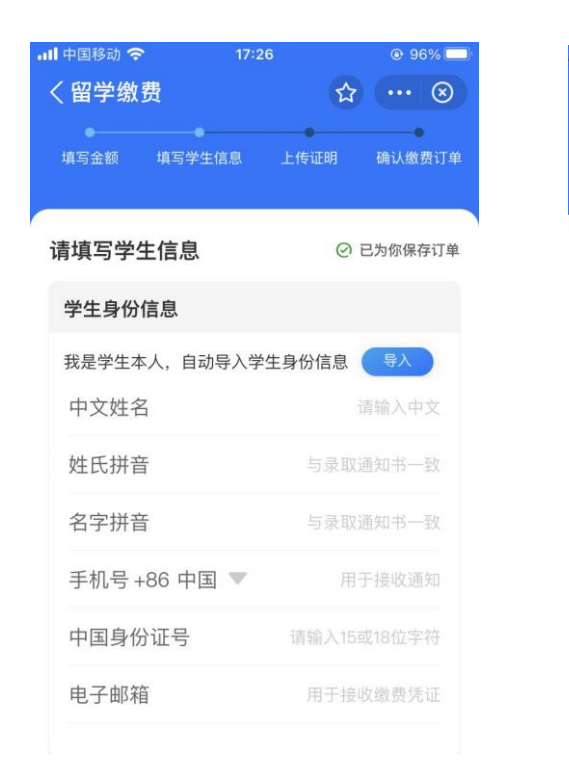

| ill 中国移动 🗢               | 17:2         | 27        | @ 🕇 96% 🗖  |
|--------------------------|--------------|-----------|------------|
| く留学缴                     | 费            | 슈         | ⊗          |
| <b>●</b><br>填写金額         | 填写学生信息       | 上传证明      | 确认缴费订单     |
| 中国身份                     | "让号          | 请输入15     | 或18位字符     |
| 电子邮箱                     | Ĩ            | 用于接       | 收缴费凭证      |
| 缴费信息                     | ∠ 选择缓        | 改费当日日其    | <b>月</b> . |
| 缴费截止                     | 时间 请         | 在缴费通知中    | 時秋取 >      |
| 学生证号码                    | 3            | 没有        | 有学生证号?     |
| <b>1234567</b><br>请填写Sta | udent ID,若无i | 可填写缴费通    | 知单号        |
| 附言(英文                    | τ)           | ß         | 付言怎么填?     |
| 请填写学校                    | 变要求的附言,曾     | 产生证号码如    | 有则必填       |
| Zhang                    | San 10/01/2  | 000 12345 | 67 0/105   |
|                          | Ŧ            | 15        |            |
|                          |              | W.        |            |

- ▶ 学生证号码: Reference Number (7位数字)
- ▶ 缴费截止时间:选择缴费当日日期
- 附言:填写学生本人姓名、生日及 Ref No. (Ref No.请查阅 offer 或单独的通知邮件)
- ▶ 填写时可参考上图以学生张三(生日 2000 年 1 月 10 日, Ref No.: 1234567)为 例的内容

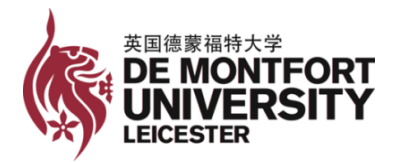

## Step 6: 根据要求上传缴费通知书及录取通知书

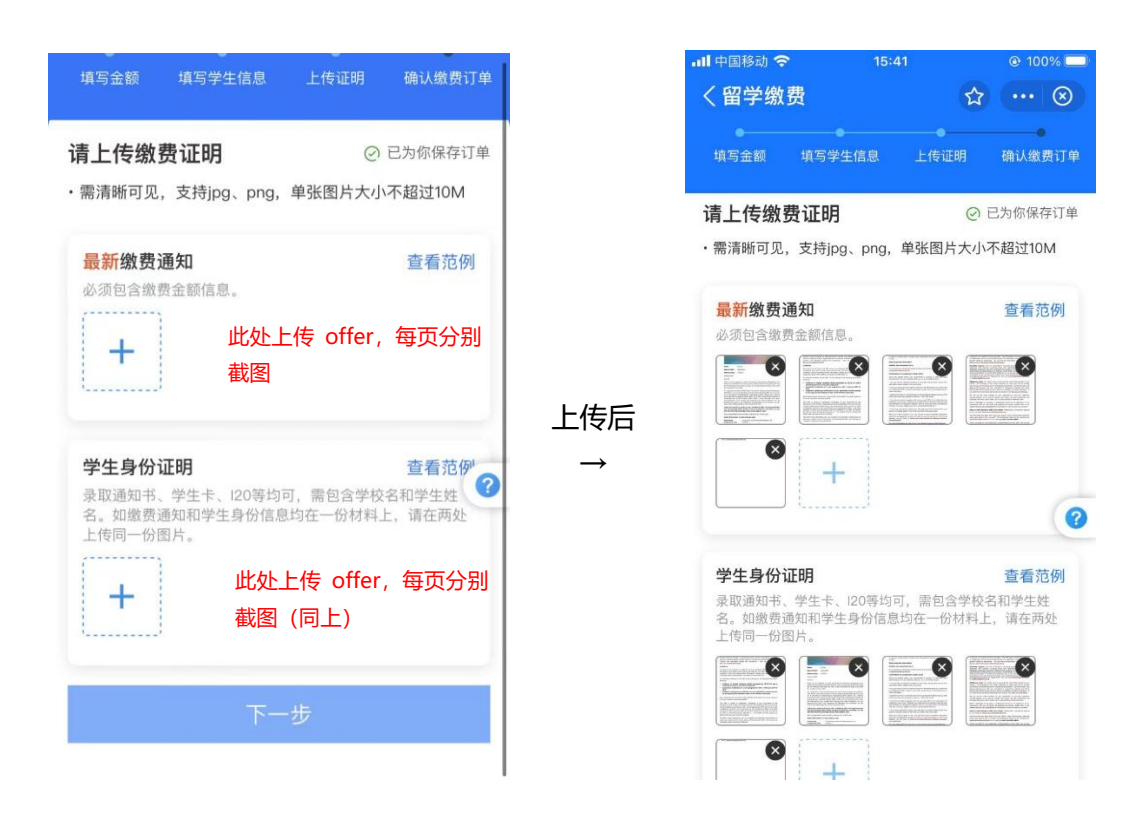

Step 7:确认信息无误,点击"确认支付",完成缴费

| 田子幼       | , D        | ж<br>•                           |            |  |
|-----------|------------|----------------------------------|------------|--|
| 填写金额      | 填写学生信息     | 上传证明                             | 确认缴费订      |  |
| 角认缴费i     | 订单         |                                  |            |  |
| 学校信息      | l          |                                  |            |  |
| 学校名       |            | De Montfort                      | University |  |
| 收款账户      | 2          | De Montfort                      | University |  |
| 收款账户      | 号 GB89N    | GB89NWBK60600632759223           |            |  |
| 收款银行      | Nat        | National Westminster Bank<br>PLC |            |  |
| SWIFT Co  | ode        | NWB                              | KGB2LXXX   |  |
| Sort Code | 8          |                                  | 606006     |  |
| 金额信息      | L.         |                                  | 编辑         |  |
| 缴费金额      |            | 40                               | 00.00 英镑   |  |
| 已为你保存     | 订单信息,如提交审相 | 该不通过可全额退                         | 款          |  |
| i计支付      |            | 碓                                | 认支付        |  |

- 支付宝中,确认支付的扣费日期是 Payment Date,指学生付款至支付宝的日期。Value Date 指支付宝操作并汇出此 笔金额的日期
- 两个日期会有 1-3 个工作日的时间差。 付款日期以生成的 Value Date 为准。在 时间较为紧迫时或在国内法定长假前,请 使用"DMU 官方在线支付" 缴费方式。

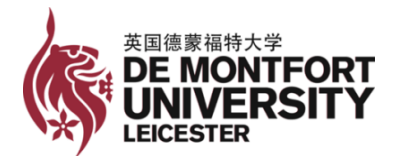

#### 3) 银行电汇支付(5-7个工作日到账,具体以实际到账日期为准)

- ▶ 在时间较为紧迫时或在国内法定长假前,请使用"DMU官方在线支付"缴费方式, 以确保押金/学费及时到账。
- 国内银行向英国汇款需要支付手续费,请在汇款时选择"全额到账",或在填写 汇款金额时多汇 12 英镑,以保证汇款金额能够足额到账。到账金额已 DMU 银行 账户实际收到为准。

\*如需前往银行缴纳学费押金及语言课学费,可打印本文件,一并带到银行。

| 银行电汇信息详情:                                      |                                                                                                    |  |
|------------------------------------------------|----------------------------------------------------------------------------------------------------|--|
| 收款人开户银行名称                                      | National Westminster Bank Plc                                                                                                  |  |
| 收款人开户银行地址                                      | Leicester Hinckley Road, 7 Hinckley Road, Leicester, LE3 0TQ, UK                                                               |  |
| UK Sort code                                   | 60 60 06                                                                                                    |  |
| 收款人名称                                          | De Montfort University                                                                                                    |  |
| 收款人地址                                          | The Gateway, Leicester, LE1 9BH, UK                                                                                            |  |
| 收款人账号                                          | 32759223                                                                                                    |  |
| IBAN                                           | GB89NWBK60600632759223                                                                                                    |  |
| SWIFT CODE                                     | NWBKGB2L                                                                                                    |  |
| 汇款附言: 汇款附言栏<br>知邮件)。例如,学生如为: 1234567, Zhang Sa | 务必注明学生 Ref No. 、生日及本人姓名(Ref No.请查阅 offer 或单独的通<br>生名为张三, Ref No.: 1234567,生日为 2000 年 1 月 10 日,则汇款附言<br>an, 10/01/2000, Deposit |  |

#### 3. 缴费注意事项

- 1) 在时间较为紧迫时或在国内法定长假前,请使用 "DMU 官方在线支付" 缴费方式。
- 缴纳押金后,务必请将支付凭证发送至 application@dmuchina.cn;邮件主题为:
  "学生姓名+学号+学费/押金",例如"张三 Zhang San 1234567 押金"以便第一时间更新押金缴纳信息;文件大小请控制在 5M 以内。

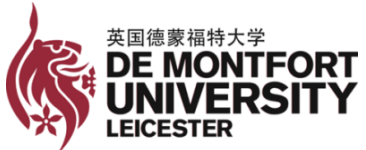

- 3) 缴费凭证须包含以下信息:学生姓名, Reference Number (7位数字),付款金额,支付时间。
  - 如使用 DMU 学校系统在线缴纳押金或网银转账缴纳押金,请发送缴费后收到的由 epayments@dmu.ac.uk发送到预留邮箱主题为 "Customer Reference"的 Email 确认(或缴费后电脑显示截屏),作为缴费凭证
  - ▶ 如使用支付宝缴纳押金,请发送电子版缴费凭证 Alipay Tuition Payment Voucher (参见附录 1),缴费日期以该缴费凭证显示的"Value Date"日期 为准
  - 如前往银行进行电汇支付,请发送国际汇款缴费回单扫描件(参见附录 2)作 为缴费凭证,不同银行的回单不同,以实际银行回单为准
  - 如用手机银行或网银进行电汇支付,请发送汇款记录中成功汇款缴费截图 (参见附录 3) 作为缴费凭证,不同银行的页面显示不同,以实际显示页面为 准
- 在线支付方式可使用的银行卡种类包括 Visa、Visa Debit、Visa Election 以及 Mastercard;进行在线支付使用的银行卡需具有外币支付功能。
- 5) 若使用银行汇款缴纳押金,学校对于汇款银行没有特别要求,不同银行汇款回执 单不同,以实际为准。
- 6) 汇款过程中产生的银行手续费用由付费方承担。

德蒙福特大学中国办公室联系方式:

咨询电话: 010-8646 9972 (北上广办公室均可接通)

咨询邮箱: marketing@dmuchina.cn

德蒙福特大学 (De Montfort University) 及其中国办公室保留对以上信息的最终解释权

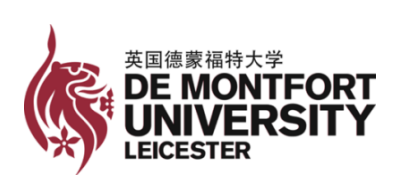

附录 1

| Beneficiary Details                                                                                                    | ;                      |                    |                               |
|----------------------------------------------------------------------------------------------------|------------------------|--------------------|-------------------------------|
| Recipient name                                                                                                    | De Montfort University | Bank name          | National Westminster Bank PLC |
| Account number                                                                                                    |                        | IBAN               | GB89NWBK60600632759223        |
| SWIFT code(BIC)                                                                                                    | NWBKGB2LXXX            |                    |                               |
| Student Details                                                                                                    |                        |                    |                               |
| First name                                                                                                    |                        | Last name          |                               |
| Student ID                                                                                                    | 7位 Reference No.       |                    |                               |
| Payment Details                                                                                                    |                        | 支付宝持               | □费日期                          |
| Amount sent                                                                                                    | GBP                    | Payment date       | 2021-12-21                    |
| Value date                                                                                                    | 2021-12-22 🔨 支付宝汇      | 出日期                |                               |
| Payment reference                                                                                                    | 以此日期                   | 为准                 |                               |
| Your notes                                                                                                    | 7位 Refer               | ence No. + 姓名+生    | 日 (dd/mm/yyyy)                |
| Important Information                                                                                                    |                        | Alipay's Signature |                               |
| Payment has been sent via World First as cooperated<br>payment institution.<br>This receipt is for your reference,the credit time and<br>amount are subject to oversea banks. |                        | 王州宝                | 网络投入で記述                       |

# Alipay Tuition Payment Voucher

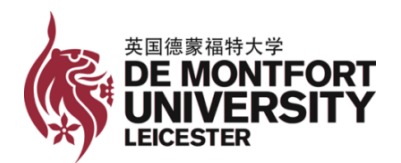

附录2

| 汇款产品,中银全                                  | 球智汇 (全额到)                                 | K)                                |                                                                               |                                          |                         | H [0]<br>Date 2020/04/26                                                          |  |
|-------------------------------------------|-------------------------------------------|-----------------------------------|-------------------------------------------------------------------------------|------------------------------------------|-------------------------|-----------------------------------------------------------------------------------|--|
| 境外银行费用: GE                                | 3P12.00                                   | R                                 | 自电汇 7/1                                                                       | □ 第汇 D/D                                 | 🗌 信託 мл                 | 发电等级 🗹 普通 Normal 🗌 加急 Urgent                                                      |  |
| 中报号码 BOP                                  | Reporting No.                             | 11080                             | 0                                                                             | 0001                                     | 01                      | 200426 1001                                                                       |  |
| 20 银行业务<br>Bank Transac                   | 编号<br>Ref.No                              | T3379920000                       | 0324                                                                          | 收 电 行<br>Receiver                        | /付款行<br>Drawn on        |                                                                                   |  |
| 32A 正欲师种思<br>Currency & Interbank Se      | と全額<br>tilement Amount                    | BP4, 012. 00                      |                                                                               | 金 丽<br>Amount                            | 大 写<br>in Words         | 英镑肆仟零壹拾贰元整                                                                        |  |
| 批 現汇金額 Amo                                | unt in FX G                               | BP4, 012.00                       |                                                                               | 账号 Account No                            | Credit Card No.         | 6010 <b>8</b> 2501 <b>8</b> 501856185                                             |  |
| 物汇金融 Amor                                 | unt of Purchase                           |                                   |                                                                               | 账号 Account Ne                            | /Credit Card No.        |                                                                                   |  |
| 平 其他金額 Amo                                | unt of Others                             |                                   | 1                                                                             | 账号 Account No                            | o/Credit Card No.       |                                                                                   |  |
| 50a 汇款人名称)                                | 及地址                                       | HERE ROLLES                       | SE 111                                                                        | NU. 5 MULTIN                             | s to chiran             | Energiano Contradito ca                                                           |  |
| Remitter's Name                           | & Address                                 |                                   |                                                                               | 一大 小人 一                                  | 身份证件号码 Inc              | dividual ID NO.                                                                   |  |
| □ 对公 组织机构代                                | 码 Unit Code                               |                                   |                                                                               | 2 对松 区中                                  | 国居民个人 Reside            | nt Individual 🗌 中国非居民个人 Non-Resident Indivi                                       |  |
| 名称及地<br>Correspondent of B<br>Bank Name & | (Valla)<br>Jh:<br>eneficiary's<br>Address |                                   |                                                                               |                                          |                         |                                                                                   |  |
| 57a 收款人开户<br>名称及地<br>Beneficiary's Ba     | a 银行<br>a 址<br>a k Name NATIO             | 户银行在其代理<br>VAL WESTMINS           | 目行账号 Be<br>STER BAN                                                           | ne's Bank A/C No.<br>K_PLC               |                         | SWIFTCODE:NWBKGB2LX                                                               |  |
| 59a 收款人名称.<br>Beneficiary's Name          | 及地址<br>校志人際<br>及地址<br>DE MO               | [1] Bene's A/C No<br>NTFORT_UNIVE | , GB89<br>ERSITY                                                              | ONWBK6060063<br>THE GATEWAY              | 2759223<br>LEICESTER LE | EL 9BH LEICESTER GB                                                               |  |
| 花 改 PA<br>Remittance late                 | け 古 見 Wr M                                | 个字位 Not Exce<br>Line 目で 2000      | eding 140 Ch                                                                  | nacien<br>1 alle 14 a II.                | RD.                     | 7/A  国内外费用承担    All Bank's Charges If Any Are To Be Borne By    回記款人OUR  □收款人 BEN |  |
| 成款人希望国家 (進                                | [区] 名称及代码 R                               | esident Country/Rej               | gion Name &                                                                   | Code 央国                                  |                         | GBR                                                                               |  |
| WENGER L DEP DES                          | Advance Payment                           | L] 筑到付款Pay                        | ment Against                                                                  | Delivery j                               | 总款 Refund [             | 」其他 Others                                                                        |  |
| 交易编码 [2] [2]                              | 3023 相                                    | 应币种及金额                            | GBP4, 01:                                                                     | 2. 00                                    | 交易附言                    | 言学费                                                                               |  |
| Code                                      |                                           | rency & Amount                    |                                                                               |                                          | Transac, Remar          | rk .                                                                              |  |
| 本笔款项是否为保积                                 | 免费物项下付款 🗌                                 | 是 □ 查                             | 合同号                                                                           |                                          |                         | 发票员                                                                               |  |
| 外汇局批件号/备案                                 | 表号/业务编号                                   |                                   |                                                                               | STATES                                   | The second              |                                                                                   |  |
| 银行                                        | 年用 栏                                      |                                   | 申 请                                                                           | 人签章                                      |                         | 银行签章                                                                              |  |
| 购汇汇率。                                     | Use Only                                  | 请办理以上部                            | Applicant's Signature<br>请办理以上汇款并进行申报<br>Please Effect The Upwards Remittance |                                          |                         | Bank's Signature                                                                  |  |
| Rate<br>等值人民币<br>RMB Equivalent           |                                           | Please Effect                     |                                                                               |                                          |                         | 如服行股份有限公司                                                                         |  |
| 手续费                                       | CNY50, 00                                 |                                   |                                                                               | ( 14 ··································· |                         |                                                                                   |  |
| 电报费<br>Cable Charges                      | CNY150.00                                 |                                   |                                                                               | 1832.57 fr<br>业务专用章<br>302CHX8#          |                         |                                                                                   |  |
| 合 计<br>Total Charges                      | CNY200.00                                 |                                   |                                                                               | GEEDNBVQ                                 |                         |                                                                                   |  |
| 支付费用方式                                    | ] 現金 by Cash                              | 申请人姓名<br>Name of Applic           | 4 iC                                                                          |                                          |                         | 核准人签字<br>Authorized Person                                                        |  |
| In Payment of the Remittance              | 」 文宗 by Check<br>√] 账户 from Account       | 电话                                | 4.54                                                                          | # 00-00                                  |                         | 日期                                                                                |  |
|                                           |                                           | Phone No.                         |                                                                               |                                          |                         | Date                                                                              |  |
| In Fill Sam Were                          |                                           | 经办 Maker                          |                                                                               | U to Charles                             |                         |                                                                                   |  |

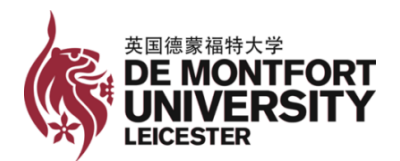

附录3

| ICBC <mark>国</mark> 中国工商银行                             | 境外他行汇款电子回单<br>Remit to overseas non-ICBC A/C |
|--------------------------------------------------------|----------------------------------------------|
|                                                        |                                              |
| 收款人名称<br>Name of beneficiary                           | DE MONTFORT UNIVERSITY                       |
| 收款人地址<br>Address of beneficiary                        | TheGateway, Leicester, LE19BH, UK            |
| 收款人常驻国家(地区)<br>Resident country (region) of beneficiar | 英国                                           |
| 收款人账号<br>Account number of beneficiary                 | GB89NWBK60600632759223                       |
| 收款行所在国家(地区)<br>Country (region)                        | 英国 UNITED KINGDOM                            |
| Swift Code<br>(或 BIC)                                  | NWBKGB2LXXX                                  |
| 本地清算号<br>Local clearing number                         |                                              |
| 收款行全称<br>Name of beneficiary bank                      | NATIONAL WESTMINSTER BANK PLC                |

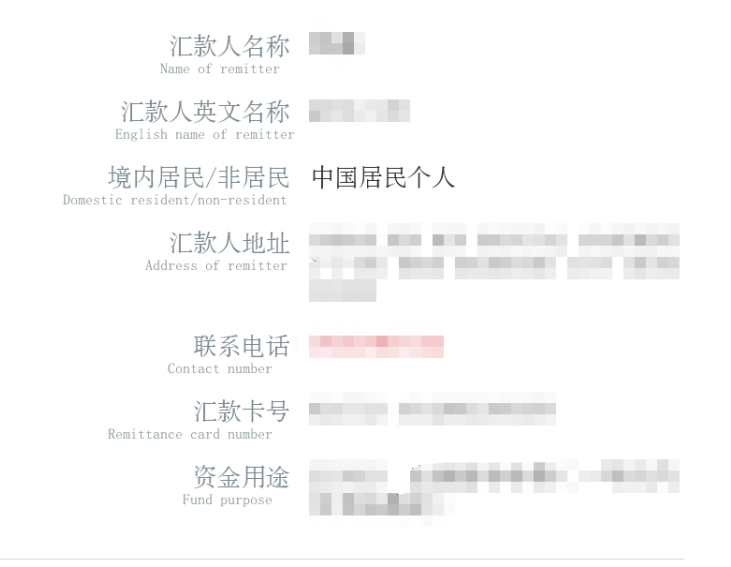

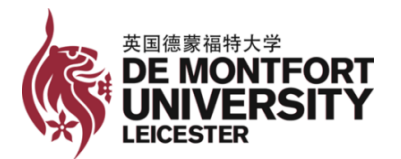

| 汇款币种<br>Remittance currency                    | 英镑                             |
|------------------------------------------------|--------------------------------|
| 汇款金额<br>Remittance amount                      | 7, 375. 00                     |
| 钞汇标志<br>Cash/Remittance tag                    | 现汇                             |
| 钞买汇卖费用(人民币)<br>Cash/TT conversion change (RMB) | 0.00                           |
| 电报费(人民币)<br>Cable Changes (RMB)                | 100.00                         |
| 电汇手续费(人民币)<br>TT handling fees (RMB)           | 52. 17                         |
| 费用合计(人民币)<br>Total Changes (RNB)               | 152. 17                        |
| 全额到账费<br>Full Payment Fee                      | 0.00(英镑)                       |
| 交易时间<br>Transaction time                       | 2021年09月27日16时04分              |
| 时间戳<br>Time stamp                              | 2021-09-27-                    |
| 指令序号<br>Instruction number                     | CONTRACTOR OF THE OWNER OF THE |
| 记账网点<br>Posting outlet                         |                                |
| 记账柜员<br>Posting teller                         |                                |
| 记账日期<br>Posting date                           | 2021年09月27日                    |
| 汇款附言                                           | Ref + 姓名 +生日                   |

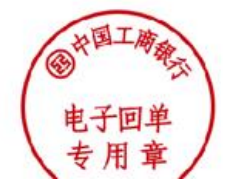